## Como otimizar seus resultados de

## campanha no LinkedIn

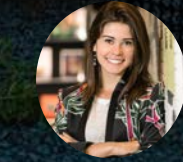

Carolina Gueteler Selfservice Ads Specialist Missão das Soluções de Marketing do LinkedIn

Ser a plataforma mais eficiente para os profissionais de marketing engajarem com seus públicos

#### Nossos Números

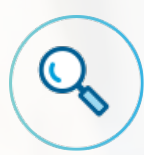

+500 milhões de usuários no mundo

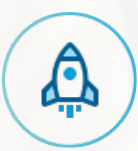

+100mil profissionais inscrevem-se semanalmente no Brasil

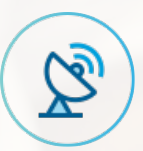

61% de acessos em dipositivos móveis

#### A maior comunidade global de profissionais

+2.1MI

+3.4MI gerentes e diretores

+1.9MI empresas SMB +30MI

de profissionais no LinkedIn no Brasil

+845mil

líderes de opinião

+186mil Executivos C-Level

+1,8MI Viajantes a negócio

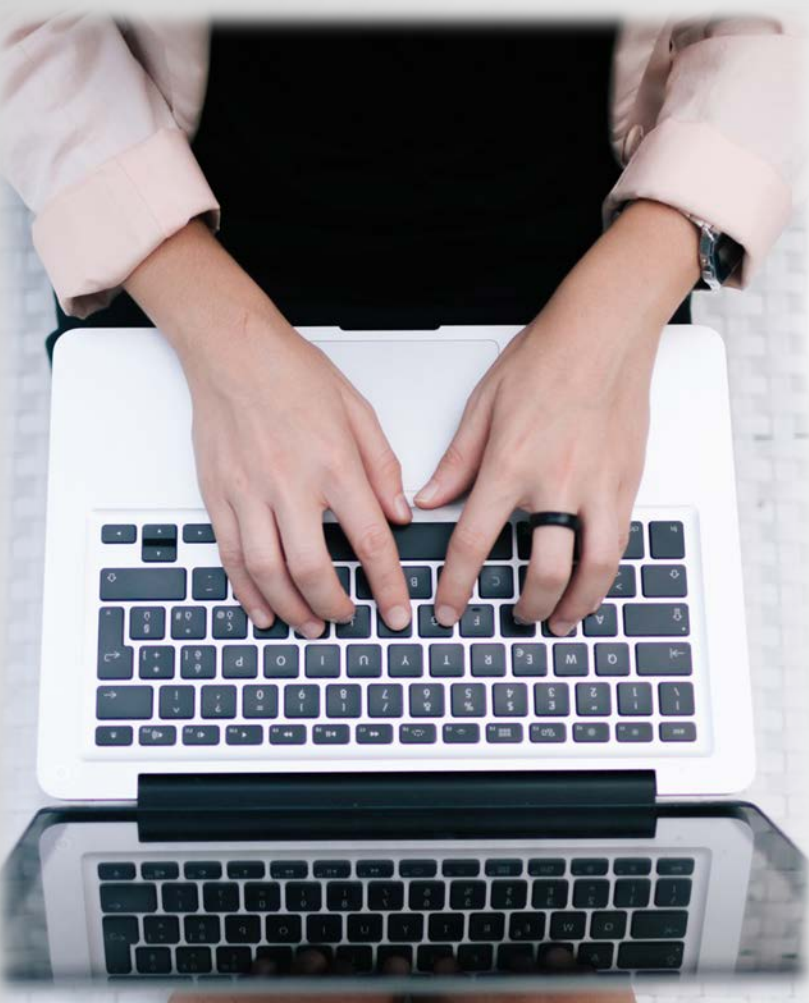

## Agenda:

- LinkedIn Insight tag
- Acompanhamento de Conversão
- Formulário de Geração de Leads
- Relatórios
- Links úteis

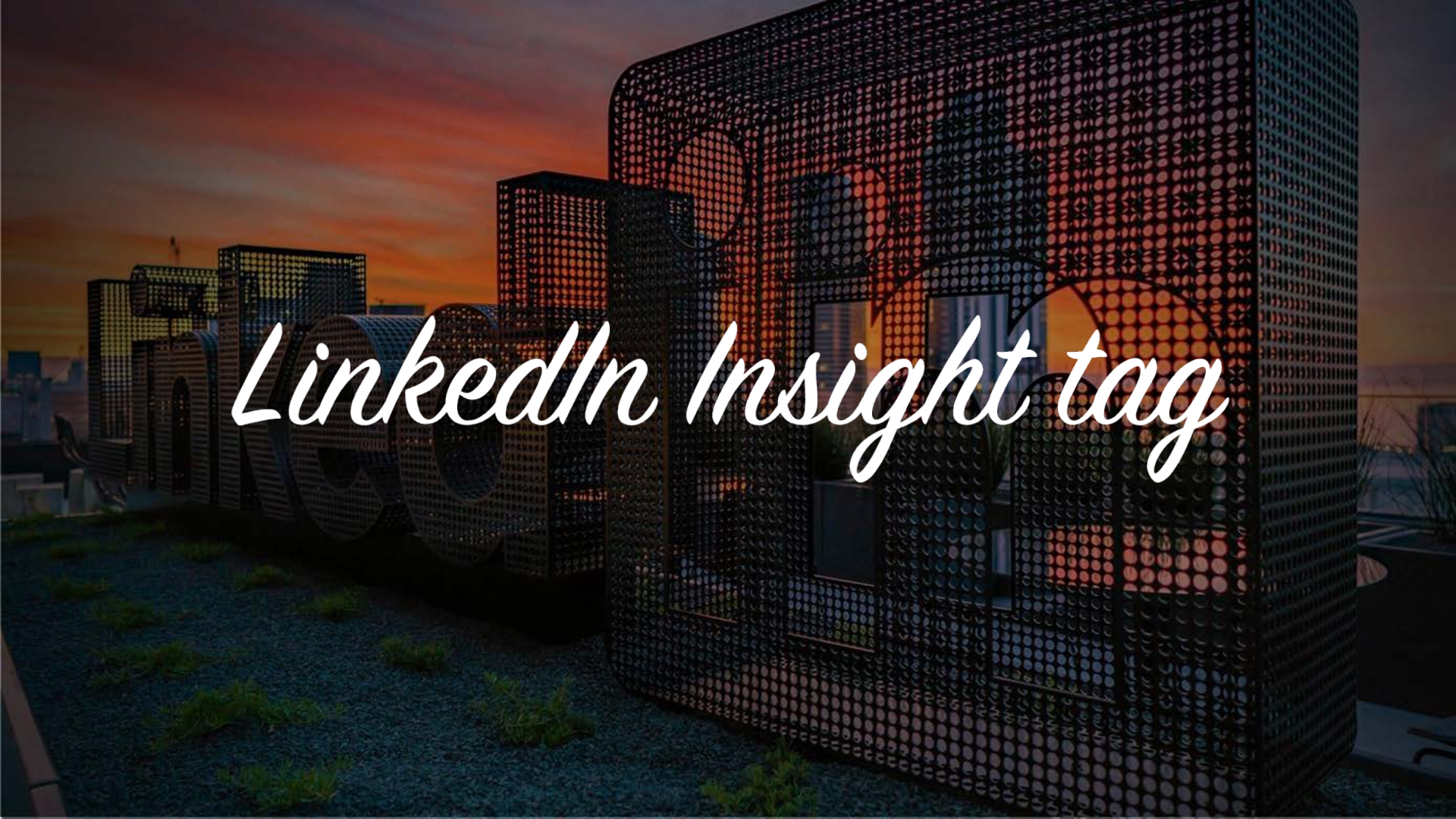

## O que é a Insight Tag?

A Insight Tag é um código leve em JavaScript colocado por você no seu site. Essa tag carrega um cookie nos navegadores da web dos visitantes que acessam o seu site.

#### Insight Tag for fixdex.com

```
<script type="text/javascript">
__bizo_data_partner_id = "14";
</script>
<script type="text/javascript">
(function() {
  var s = document.getElementsByTagName("script")[0];
  var b = document.createElement("script");
  b.type = "text/javascript";
  b.async = true;
  b.src = (window.location.protocol === "https:" ? "https://sjs" : "http://js") + ".bizographics.com/insight.min.js";
  s.parentNode.insertBefore(b, s);
  })():
  </scripts</pre>
```

## O que é a Insight Tag?

Ao implementá-la você poderá ter acesso:

Dados demográficos do site: insights sobre quem visitou seu site e quais as páginas mais visitadas

Acompanhamento de conversões: defina quais os comportamentos mais importantes que você irá acompanhar em sua campanha, como o preenchimento de um formulário ou um download de um documento

**Retargeting**: alcance pessoas que visitaram seu site recentemente através dos anúncios no LinkedIn

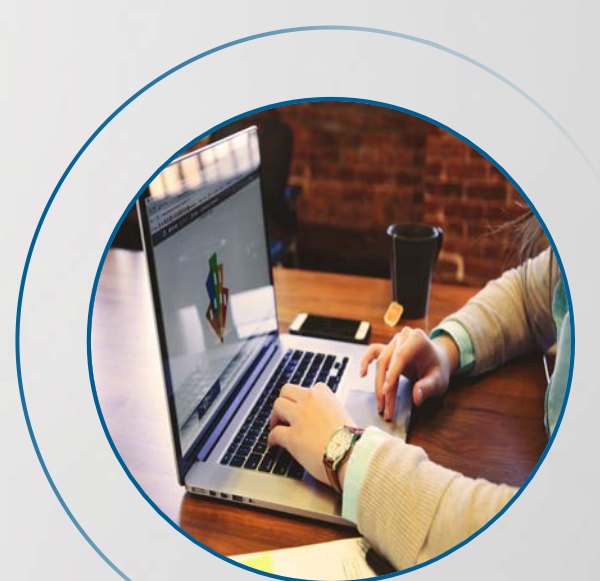

# Como implementar sua Insight tag

#### Como implementar sua Insight tag?

#### ETAPA 4 DE 5: ORÇAMENTO E AGENDA

efina o valor investido na campanha e quando deseja começá-la

 Para quais das opções abaixo você gostaria de otimizar sua campanha?
 ✓ Exibir prev

 Você pode melhorar sua campanha automaticamente com base nas suas configurações.
 ✓

 Visitas ao site
 ✓

 Maximize o número de pessoas que visitam seu site.
 ✓

 Mensure as conversões dos set cional) ③
 Gestariante com kedin.

 Selecionar conversões
 Idea actinkedin.

| <b>in</b><br>gerenciador de ca | MPANHAS               |            |           |                                   |
|--------------------------------|-----------------------|------------|-----------|-----------------------------------|
| Desempenho da campanha         |                       | Peças de   | conteúdo  | da campanha 🔻                     |
| Leka's_BRL                     |                       |            | Rastrea   | amento <mark>d</mark> o Site      |
| Gráficos de tempo              | Dados<br>demográficos |            | Insight 1 | Tag                               |
| Conversões                     |                       | Impressões |           | Matched Audiences                 |
| Exibir gráfico para Cliques    | •                     |            |           | Modelos<br>Formulários de geração |
| 1                              |                       |            |           | de leads                          |

Ao criar sua campanha, você pode optar por "selecionar conversões" e a partir dai configurar sua Insight tag.

OU

Você pode adicioná-la a campanhas ja existentes através do menu superior, clicando em "Peças de Conteúdo da Campanha"

#### Insira o(s) domínio(s) que deseja acompanhar

Não inclua "http", "https" ou "www"

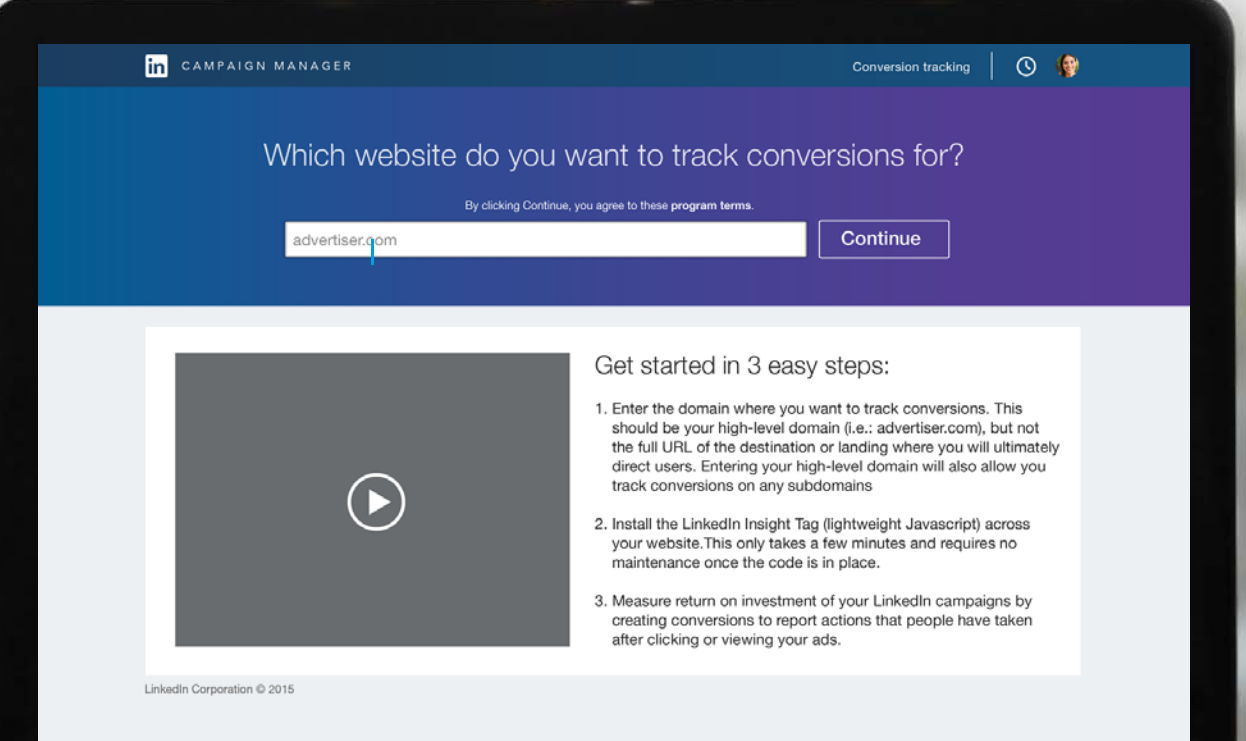

#### Copie o código ou envie as instruções por e-mail à sua equipe

| Copy and paste the following code and add it to every page on your domains, preferably rig                                                                                                    | ht Frequently asked questions                                                                                                    |
|----------------------------------------------------------------------------------------------------|----------------------------------------------------------------------------------------------------|
| Insight Tag for fixdex.com                                                                                                    | What is needed to install the LinkedIn<br>Insight Tag and how long does it take?                                                                                                    |
| <pre>cscript type="text/javascript"&gt;<br/>bizo_data_partner_id = "14";<br/>cdscript<br/>var s= document.createlisemeti"soript")[0];<br/>var s = document.createlisemeti"soript")[0];<br/>var s = document.createlisemeti"soript"];<br/>b.type = "text/javascript";<br/>b.ayno = true;<br/>b.ayno = true;</pre> | The process takes only a few minutes. Add the<br>JavaScript code (urique to your LinkedIn<br>account) to every page on your website. There is<br>no maintenance necessary once the code is in<br>place.<br>Get more help on the LinkedIn Insight Tag > |
| Send instructions via email to yourself (sparker@fixdex.com)                                                                                                    | a                                                                                                    |

#### Cole o código da Insight tag no rodapé (global footer) do seu site entre os parâmetros <body> e </body>

|            | script da pagina - Notepad                                                                                                    | -                                                                                         |                                                 | $\times$ |               |          |
|------------|----------------------------------------------------------------------------------------------------|-------------------------------------------------------------------------------------------|-------------------------------------------------|----------|---------------|----------|
|            | File Edit Format View Help                                                                                                    |                                                                                           |                                                 |          |               |          |
| 🧟 Standard | <pre>(0,0,0,2);height:14px;width:14px;-webkit-transform:rotate(45deg);transform:r<br/>(45deg)}.gb_Ib.gb_Ib{border:0;border-left:1px solid rgba(0,0,0,2);border-to<br/>rgba(0,0,0,2);height:14px;width:14px;-webkit-transform:rotate(45deg);transfo<br/>(45deg);border-color:#fff;background:#fff}.gb_N .gb_dg::before{clip:rect(25px<br/>219px);left:-197px;top:-3px}.gb_N .gb_6b.gb_eg(position:absolute).gb_N .gb_gg<br/>clip:rect(0 210px 16px 194px);left:-164px;top:22px,lb_N .gb_d .gb_dg:befo<br/>189px}@media (min-resolution:1.25dpx),(-webkit-min-device-pixel-ratio:1.25),<br/>pixel-ratio:1.25}{.gb_N .gb_dg::before{clip:rect(50px 470px 82px 438px);gb_N .gb_N, .gb_0<br/>.gb_ge::before{clip:rect(0 420px 32px 38px)]}.gb_N .gb_6b, .gb_N .gb_1, .gb_N<br/>{background-image:none;overflow:hidden;position:relative}.gb_N .gb_0M; .gb_0M; .</pre> | >tate<br>>:1px s<br>rm:rota<br>235px<br>::befor<br>re{left<br>(min-de<br>.gbip<br>{conten | olid<br>te<br>41px<br>e<br>:-<br>vice-<br>t:url | ^        | EQUIPES       | CONTATOS |
|            | <pre>(')'ssignation: Comparison of the second second secon</pre>                                     | 'atio:1<br>ː');-we<br>⊪-origi                                                             | .25)<br>bkit-<br>n:0                            |          | EZ<br>E<br>S  |          |
|            | <pre>src="https://dc.ads.linkedin.com/collect/?pid=/618/&amp;+mt=gi+" /&gt; </pre>                                                                                                    |                                                                                           |                                                 |          | ersonalizando |          |
|            |                                                                                                    |                                                                                           |                                                 | ¥        | ne.           |          |
|            |                                                                                                    |                                                                                           |                                                 |          |               |          |
|            |                                                                                                    |                                                                                           |                                                 |          |               |          |

Certifique-se de que o seu domínio aparece como Verificado. Você também pode adicionar novos domínios nesta página.

| Copy and paste the following code and add it to every before the end of the <body> tag. Learn more.</body> | page on your domains, preferably | right Domains g |  |
|----------------------------------------------------------------------------------------------------|----------------------------------|-----------------|--|
| <pre><script 14";="" <="" script="" type="text/javasoript'&gt;bizo, data_partner_id = "></script></pre>    |                                  |                 |  |

# Acompanhamento de Convensão

#### Acompanhamento de Conversão

Todas suas conversões diretamente no Gerenciador de campanhas

Monitore os leads das suas campanhas no LinkedIn em qualquer dispositivo, tanto se a conversão for após o clique ou após a visualização do seu anúncio.

#### Entenda o seu ROI

Avalie o real valor obtido com suas campanhas de Sponsored Content e Text Ads, incluindo o retorno do seu investimento, a taxa e o custo por conversão, e muito mais.

#### Otimize para obter os resultados que mais importam

Veja quais anúncios, públicos e ofertas estão gerando conversões para a sua empresa. Use esses dados para melhorar suas campanhas em cada etapa.

#### Primeiro, crie e adicione uma ação e dê um nome a ela

Após salvá-la, você poderá reutilizá-la sem limites em quantas campanhas desejar.

|                                                                                                    | Nome da conversão * 🔞                    |                        |                                  |
|----------------------------------------------------------------------------------------------------|------------------------------------------|------------------------|----------------------------------|
| GERENCIADOR DE CAMPANHAS                                                                                                    | Ex.: download do artigo 3                | 100                    |                                  |
| Desempenho da campanha Dados demo                                                                                                    | Tipo de conversão 🔞                      |                        | '                                |
| Etapa 2. Che sua ph                                                                                                    | Adicionar ao carrinho 🔹 🔻                |                        |                                  |
| Use as conversões para definir quais<br>como o preenchimento de um formu                                                                                                    | Valor 🕜                                  |                        |                                  |
| informações valiosas sobre seu dese                                                                                                    | BRL                                      |                        |                                  |
| Ex.: download do artigo 3                                                                                                    | Site • Ø                                 |                        |                                  |
| Tipo de conversão 🔞                                                                                                    |                                          |                        |                                  |
| Adicionar ao carrinho 👻                                                                                                    | seusite.com.br                           |                        |                                  |
| Valor 😧                                                                                                    |                                          |                        |                                  |
| BRL                                                                                                    | Selecionar método de conversão 🔞         |                        |                                  |
| Site * 😡                                                                                                    | Insight Tag para todo o site (recomenda) | (ob                    |                                  |
| seusite.com.pr                                                                                                    | Insight hag para todo o site (recomenda  |                        |                                  |
| Selecionar método de conversão 🔞                                                                                                    | Pixel para um evento específico          |                        |                                  |
| Insight Tag para todo o site (recomend                                                                                                    |                                          |                        |                                  |
| Pixel para um evento específico                                                                                                    | URL* 🔞                                   |                        |                                  |
| URL* O                                                                                                    | Selecionar 🔻 advertiser.com/thank        | k-you                  |                                  |
| Selecionar 💌 advertiser.com/than                                                                                                    |                                          |                        | '<br>                            |
| + Adicione outra URL                                                                                                    | + Adicione outra URL                     |                        | " obrigatório                    |
| Voltar                                                                                                    |                                          |                        |                                  |
| The rest of the local division in which the local division is not the local division of the local division is not the local division of the local division of the local division | Voltar                                   | Ao clicar em "Salvar", | você aceita os termos. Finalizar |
|                                                                                                    |                                          |                        |                                  |

#### Visualize e altere todas suas ações de conversão salvas ou crie uma nova

| Desempenho da campanha | Dados demográficos do site | Peças de conteúdo da campanha 🔻             |                               |                           | Cr                     | iar campanha     |
|------------------------|----------------------------|---------------------------------------------|-------------------------------|---------------------------|------------------------|------------------|
|                        | Lembre-se de que as conver | rsões precisam ser adicionadas à(s) campanl | ia(s) para iniciar o acompant | hamento. Ir para suas can | npanhas                |                  |
|                        |                            |                                             |                               | Exibir as conv            | ersões modificadas: vi | sualizar todas 🔻 |
| Nome da conversão      | i-chave Q                  |                                             | Status da conversão 🙆         | Última modificação        | Tipo de conversão      | Valor            |
| + Criar nova conversão |                            |                                             |                               |                           |                        |                  |
| Exemplo Conversão      |                            |                                             | Não verificada                | 10/09/2017                | Lead                   | BRL100.00        |
|                        |                            |                                             |                               |                           |                        |                  |
|                        |                            |                                             |                               |                           |                        |                  |
|                        |                            |                                             |                               |                           |                        |                  |
|                        |                            |                                             |                               |                           |                        |                  |

# Formulário de Geração de Leads

#### Formulário de Geração de Leads

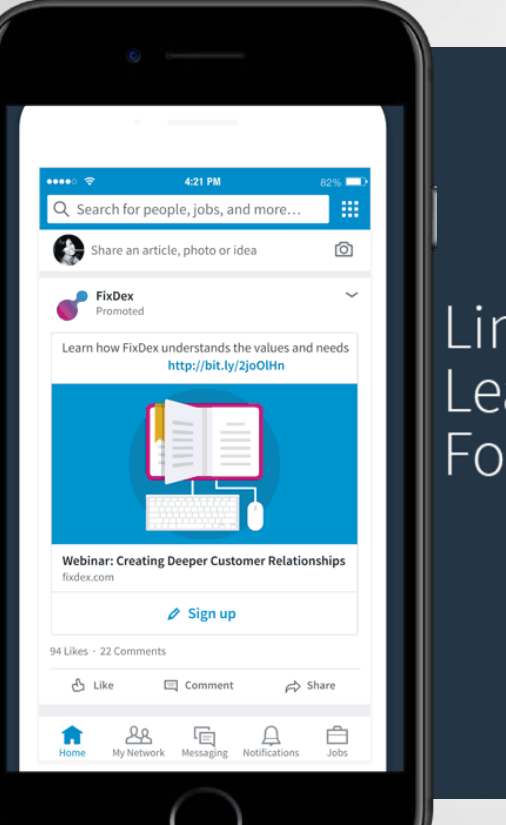

LinkedIn Lead Gen Forms

in

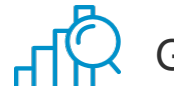

Gere leads de qualidade

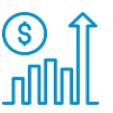

Prove o ROI das suas campanhas de geração de leads

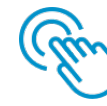

Acesse e gerencie seus leads com facilidade

#### in 📓 Leka's 🔻 | Leka's\_BRL 🐼 | 🔇 Sponsored Content Interaja com seu público-alvo no feed do LinkedIn e além Selecionar Saiba mais 🗡 Text Ads ore tráfego com anúncios fáceis de criar para exibição em computadores Envie mensagena Selecionar Linked LinkedIn Corporation © 2017

| Nome da      | campanha                                          |                                                                                           |
|--------------|---------------------------------------------------|-------------------------------------------------------------------------------------------|
| Nome_g       | da_Campanha                                       | 34 Introdução ao Sponsored Content<br>Saiba mais com uma visão geral do Sponsored Content |
| Idioma do    | público-alvo 💿                                    |                                                                                           |
| Portugu      | ês 🔻                                              |                                                                                           |
| Quanta do us | uários clicarem no seu anúncio, você gostaria de: |                                                                                           |
| -            | Direcionar pessous                                |                                                                                           |
| •            | Aumente os seguidores da sua Company Page adicio  | onando um botão Seguir                                                                    |
|              |                                                   |                                                                                           |
|              | Captar leads com os Formulários de geração de l   | eads do LinkedIn                                                                          |
|              | -                                                 |                                                                                           |
|              |                                                   |                                                                                           |
|              |                                                   |                                                                                           |

| GERENCIADOR DE                           |                                                                                         |                                        |                             | Ka's ▼   Leka's_BRL 🐼   💔                                      |
|------------------------------------------|-----------------------------------------------------------------------------------------|----------------------------------------|-----------------------------|----------------------------------------------------------------|
| etapa 1 de 5: informaça<br>Dê um nome pa | ōes da campanha<br>ara sua campanha                                                     |                                        |                             |                                                                |
| Nome da campanha<br>Minha campanha de    | s Sponsored Content                                                                     | 50                                     | Introdução<br>Saiba mais co | ao Sponsored Content<br>m uma visão geral do Sponsored Content |
| Idioma do público-alv<br>English         | • • •                                                                                   |                                        |                             |                                                                |
| Quando usuários clicaren                 | n no seu anúncio, <u>você gostaria det</u><br>Aumente os s<br><mark>Saiba mais</mark> 🛩 | seguidores da sua Company              |                             |                                                                |
| •                                        | Captar leads co<br>Saiba mais 🗸                                                         | om os Formulários de gera              | ição de leads do Linkedh    |                                                                |
|                                          | Column and                                                                              |                                        |                             |                                                                |
| excluir campani                          | Satvar como ra                                                                          | Central de Ajuda Parceiros certificado | s Termos e Privacidade +    | - Conçar                                                       |
|                                          |                                                                                         | Rept Contractor Contractor             |                             |                                                                |

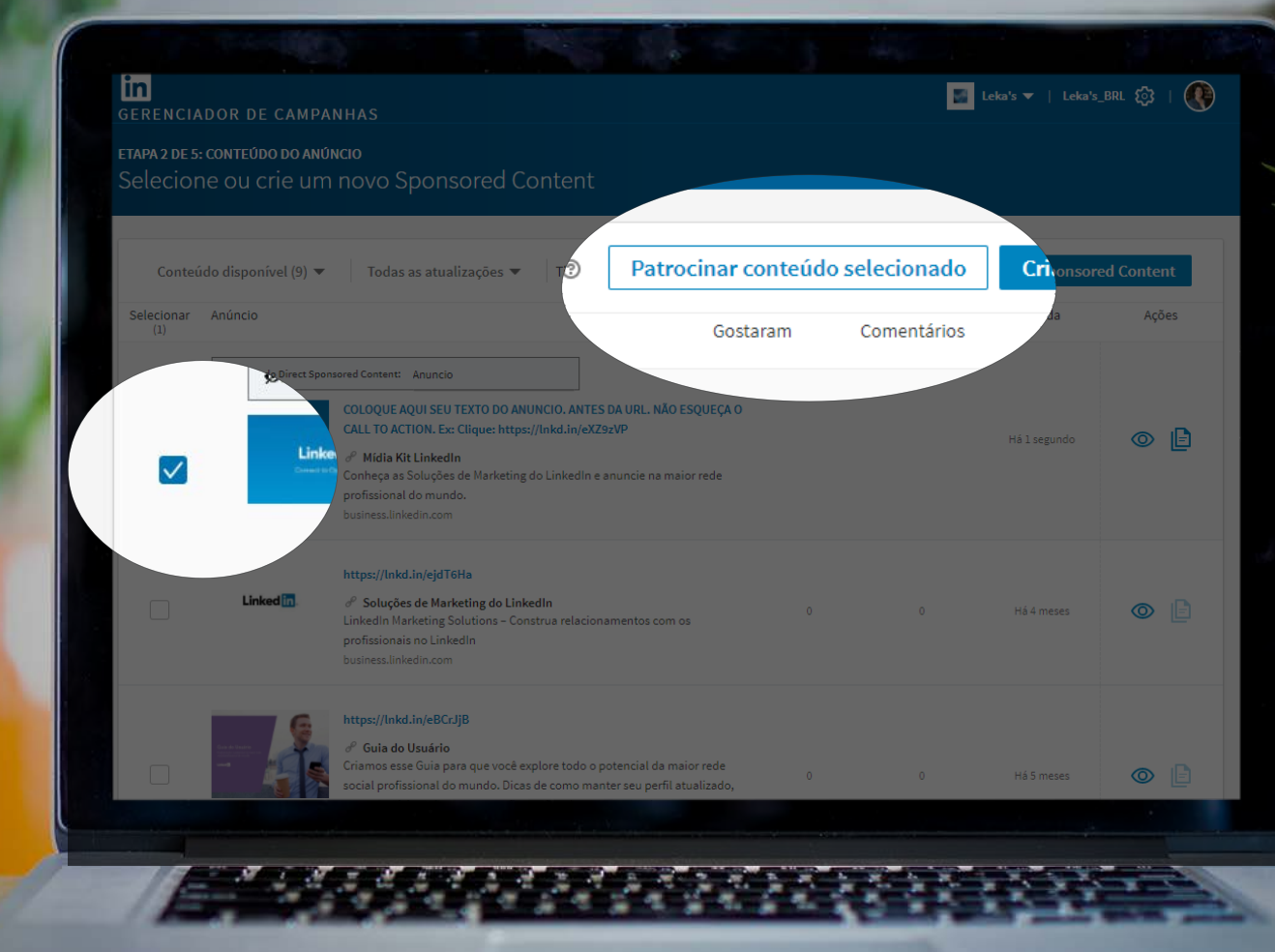

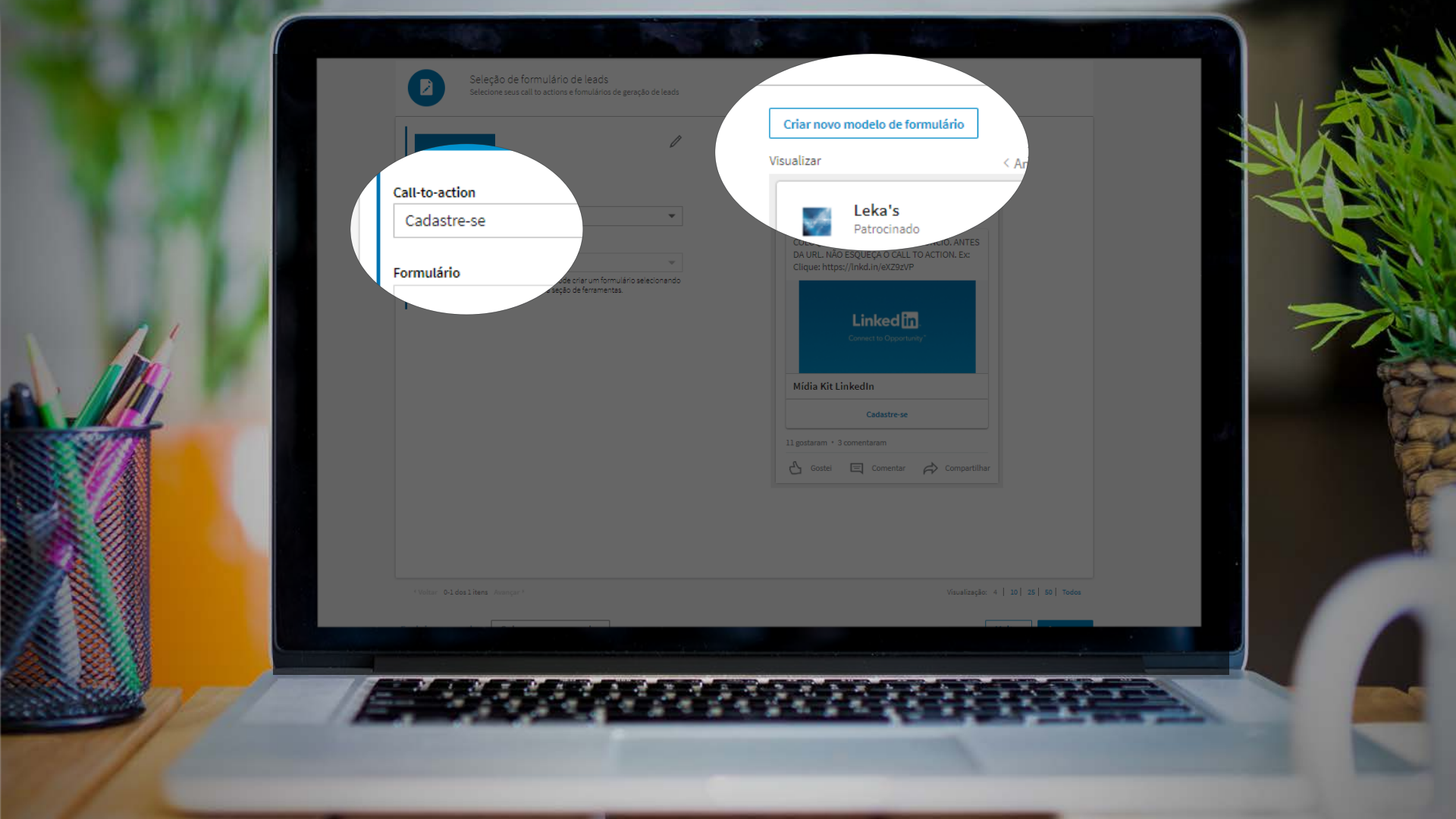

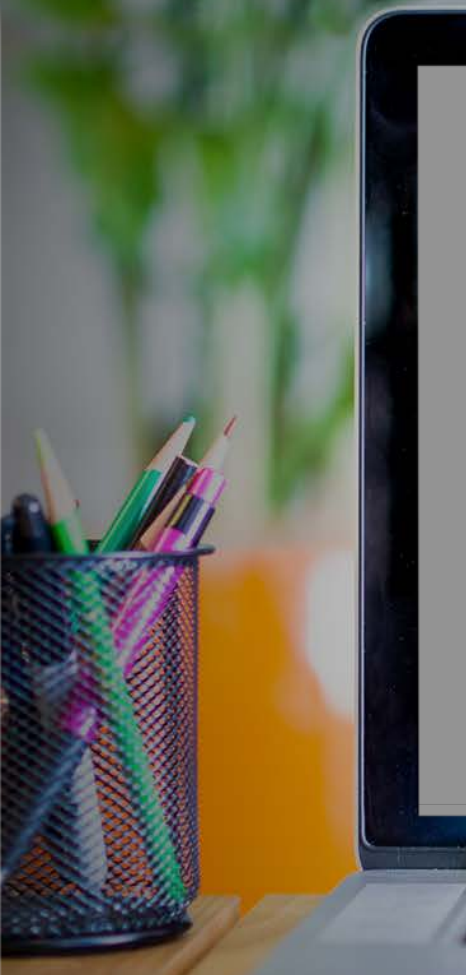

| Descreva a oferta que deseia promover                                                                                                    | Contra Collegee                                                                                  |     |
|----------------------------------------------------------------------------------------------------|--------------------------------------------------------------------------------------------------|-----|
| sector a siera que deseja promorei                                                                                                    |                                                                                                  |     |
| Título da oferta 40                                                                                                    |                                                                                                  |     |
|                                                                                                    |                                                                                                  |     |
| Detalhes da oferta                                                                                                    |                                                                                                  |     |
| Insira aqui mais informações sobre seu produto 160                                                                                                    |                                                                                                  |     |
|                                                                                                    | Enviaremos estas informações para Leka's que ficará sujeito<br>à <b>política de privacidade.</b> | 70  |
|                                                                                                    | E-mail                                                                                           |     |
| URL da Politica de Privacioade                                                                                                    | anne.smith@example.com                                                                           |     |
| +                                                                                                    | Nome                                                                                             |     |
| Adicione um texto personalizado sobre a política de privacidade<br>(opcional)                                                                                                    | Anne                                                                                             |     |
|                                                                                                    | Sobrenome                                                                                        |     |
|                                                                                                    | Sinki                                                                                            |     |
|                                                                                                    | Enviar                                                                                           | dos |
| lancelar                                                                                                    | Avançar                                                                                          | çar |
|                                                                                                    |                                                                                                  |     |
| and the second state of the second state of th |                                                                                                  |     |
|                                                                                                    |                                                                                                  |     |

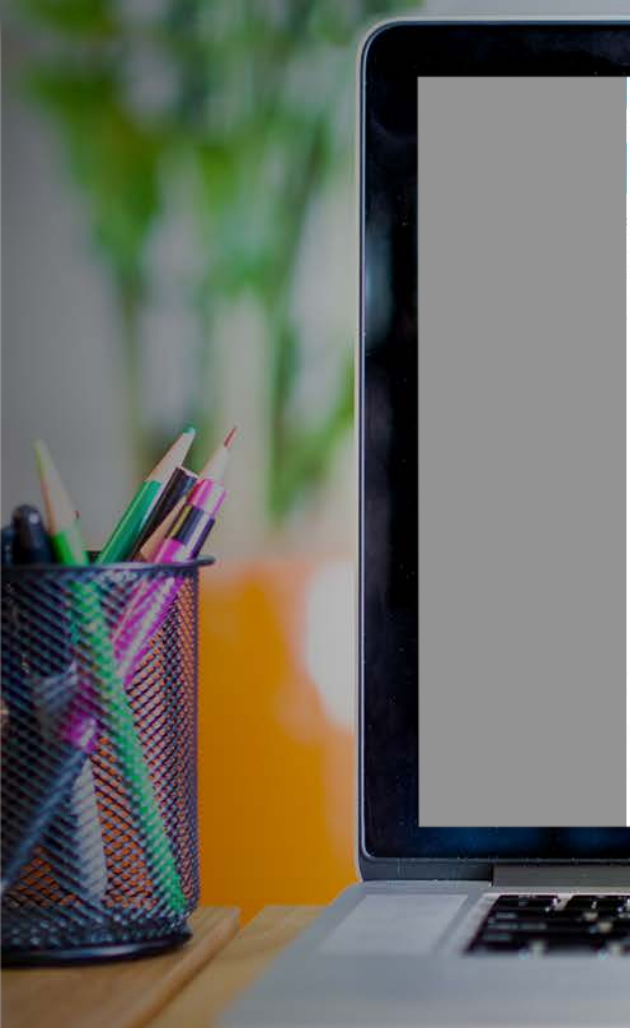

| Nome                                                     | Schreanme                                      | Aqui vai o Titulo                                           |  |
|----------------------------------------------------------|------------------------------------------------|-------------------------------------------------------------|--|
| E-mail                                                   | Número de telefone                             | Aqui vão os detalhes                                        |  |
| Cidade                                                   | Estado                                         | Enviaremos estas informações para Leka's que licará sujeito |  |
| Pais                                                     | Código postal                                  | à política de privacidade.                                  |  |
| E-mail corporativo                                       | Número de telefone<br>corporativo              | E-mail<br>anne.smith⊜example.com                            |  |
| Emprego                                                  |                                                |                                                             |  |
| Cargo                                                    | 🗌 Função                                       | Nome                                                        |  |
| Nivel de experiência                                     |                                                | Anne                                                        |  |
| Empresa                                                  |                                                | Smith                                                       |  |
| Nome da empresa                                          | Tamanho da<br>empresa                          |                                                             |  |
| Setor                                                    |                                                | Enviar                                                      |  |
| Formação                                                 |                                                |                                                             |  |
| Diploma                                                  | Área de estudo                                 |                                                             |  |
| instituição de ensirio                                   | 🗍 Data de início                               |                                                             |  |
| 🔲 Data de graduação                                      |                                                |                                                             |  |
| formações adicionais (não i<br>itomaticamente com os dao | serão preenchidas<br>dos do perfil do usuário) |                                                             |  |
| Dados demográficos                                       |                                                |                                                             |  |
| 🗍 Género                                                 |                                                |                                                             |  |
|                                                          |                                                | Voltar                                                      |  |
|                                                          |                                                | TUTUER PUTCH                                                |  |
|                                                          | and the state of the state                     |                                                             |  |
|                                                          |                                                |                                                             |  |

| 1        |                                                                            | Criar novo modelo de formulário                                                                                           |                      |
|----------|----------------------------------------------------------------------------|----------------------------------------------------------------------------------------------------|----------------------|
|          | C Personalize sua mensagem de agradecimento (opcional)                     | Leka's<br>Patrocinado                                                                                                    |                      |
| K        | Multo obrisada!                                                            | 143 Informações enviadas para Leka's<br>Muito obrigada!                                                                   |                      |
|          | Link para seu site<br>Link<br>Call-to-action da página de agradecimento    | Acesse o site da empresa<br>11 gostaram · 3 comentaram<br>Comentar Acesse o site da empresa<br>11 gostaram · 3 comentaram |                      |
| <i>.</i> | Acesse o site da empresa<br>Canc<br>Saiba mais                             | Ao clicar em "Salvar", você aceita est <b>itar Salva</b>                                                                  | ir 🦉                 |
|          | Veja agora<br>Baixe agora                                                  |                                                                                                    |                      |
|          | * Voltar: 0-1 dos 1 itens: Avergar * Excluir campanha Salvar como rascunho | Visualização: 4   20   25   5<br>Voltar                                                                                   | io) Todos<br>Avançar |
|          | Central de .                                                               | Ajuda Parceiros certificados Termos e Privacidade + Linked Linkedin Corporation © 2017                                    |                      |
|          | <b>HERONA</b>                                                              | a sector sector as as                                                                                                    |                      |

| Seleção de formulário de leads<br>Selecione seus cali to actions e formulários de gração de leads | Criar novo modelo de formulário<br>Visualizar < Antonios Avancar                                                                                  | "                  | JU AN |
|---------------------------------------------------------------------------------------------------|----------------------------------------------------------------------------------------------------|--------------------|-------|
| Call-to-action<br>Cadastre-se<br>Formulário<br>Exemplo de Formulário                              | Leka's<br>Patrocinado<br>COLOQUE AQUI SEU TEXTO DO ANUNCIO, ANTES<br>DA URL. NÃO ESQUEÇÃ O CALL TO ACTION. Ex:<br>Clique: https://inkd.in/eX292VP |                    |       |
|                                                                                                   | Linked E.<br>Connect to Opportunity'<br>Midia Kit LinkedIn<br>Cadastre-se                                                                         |                    |       |
|                                                                                                   | Constel Comentar Compartilitar                                                                                                    | 5 50 Todos Avançar |       |
|                                                                                                   |                                                                                                    |                    |       |

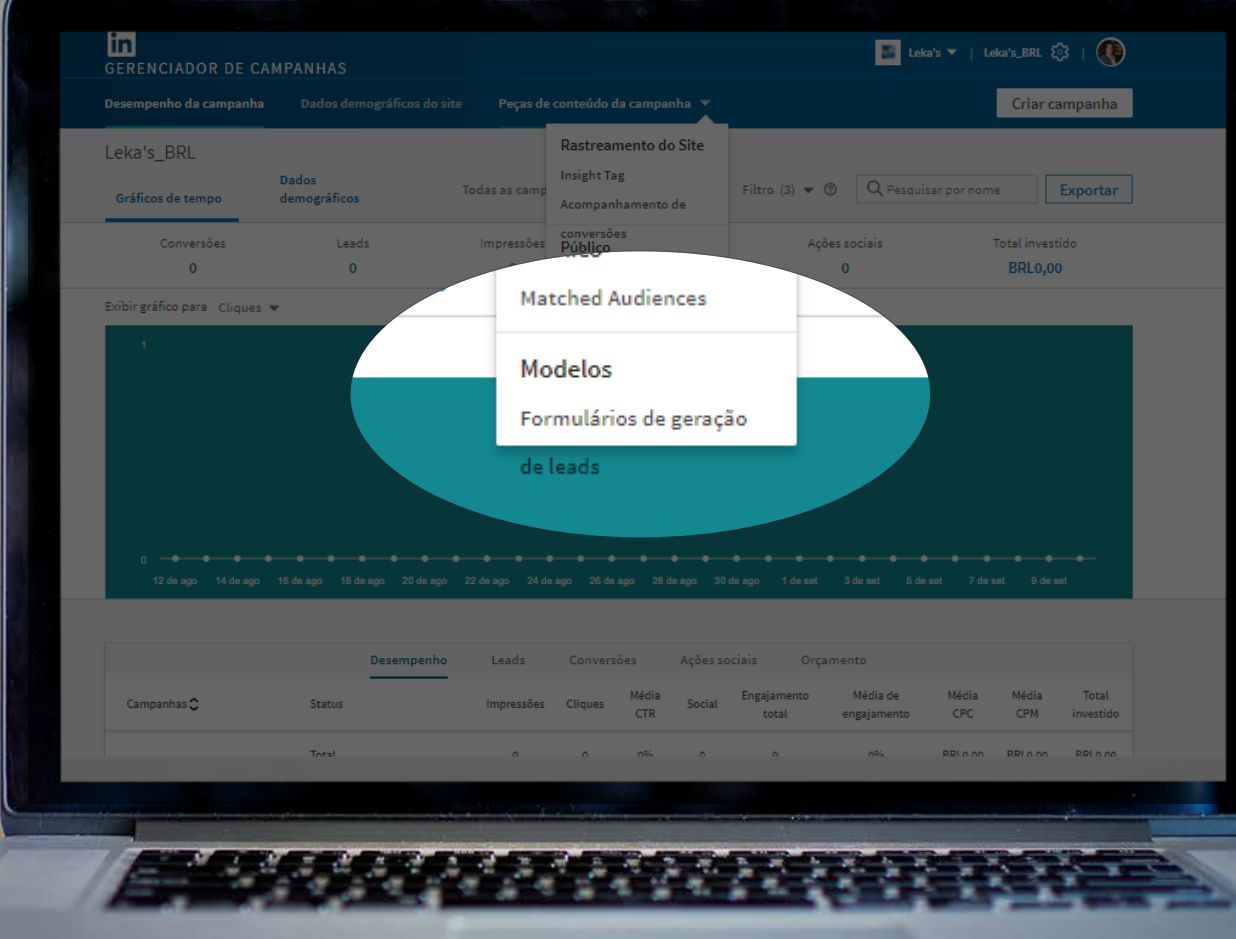

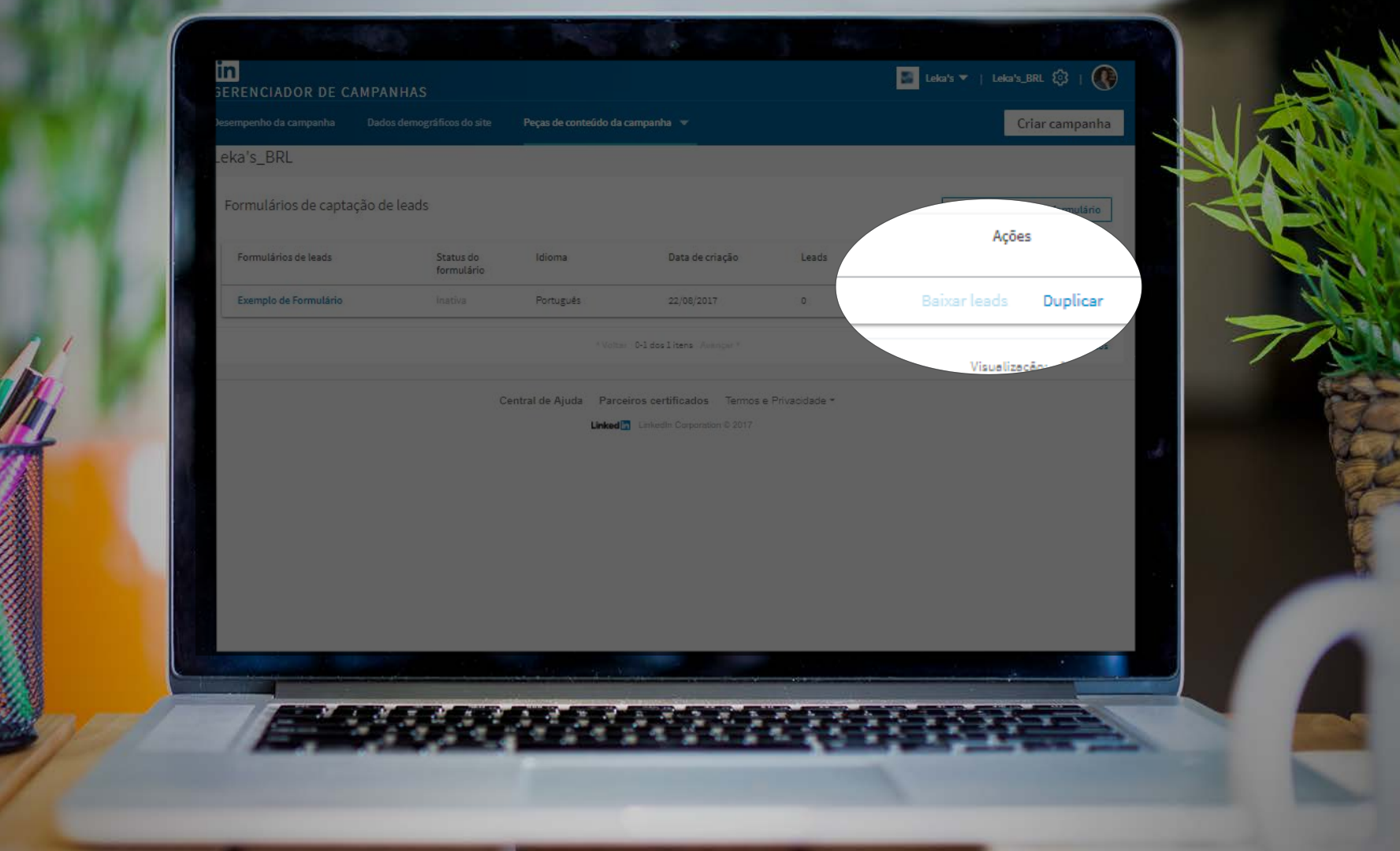

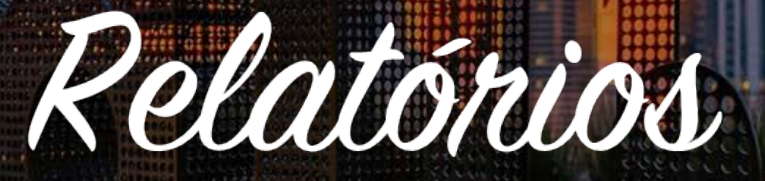

## Relatórios

O Gerenciador de Campanhas oferece relatórios para ajudá-lo a identificar métricas e rastrear atividades em campanhas.

Os tipos de relatórios aos quais você terá acesso são:

- Desempenho da Campanha
- Dados Demográficos
- Dados Demográficos do Site

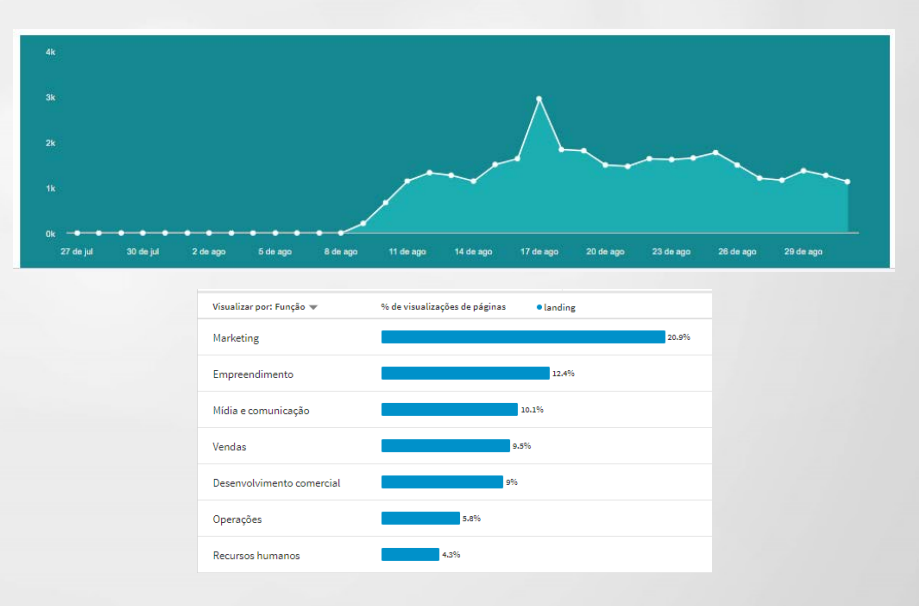

#### Desempenho da Campanha

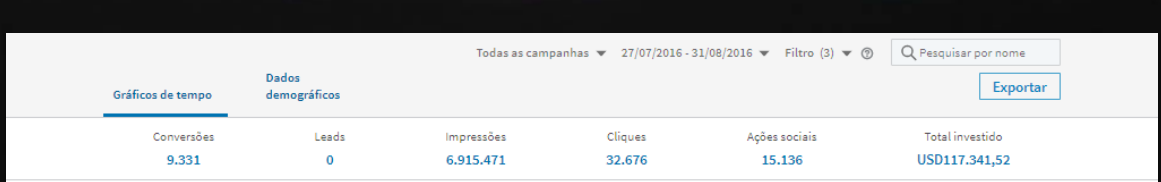

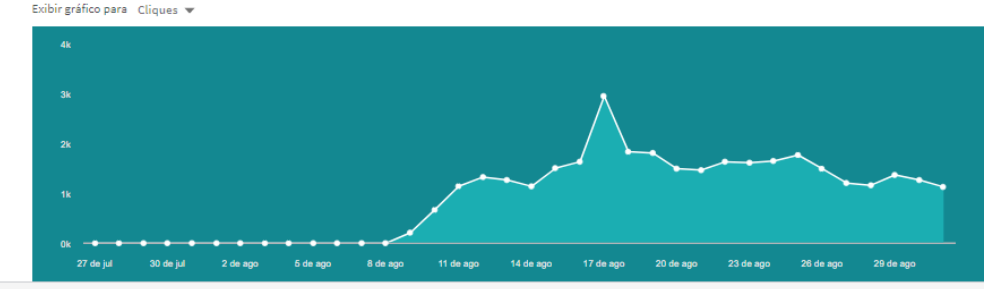

|             |        | Desempenho | Leads   | Con          | versões | Ações sociais        | Orçamento               |              |              |                 |
|-------------|--------|------------|---------|--------------|---------|----------------------|-------------------------|--------------|--------------|-----------------|
| Campanhas 🗘 | Status | Impressões | Cliques | Média<br>CTR | Social  | Engajamento<br>total | Média de<br>engajamento | Média<br>CPC | Média<br>CPM | Total investido |

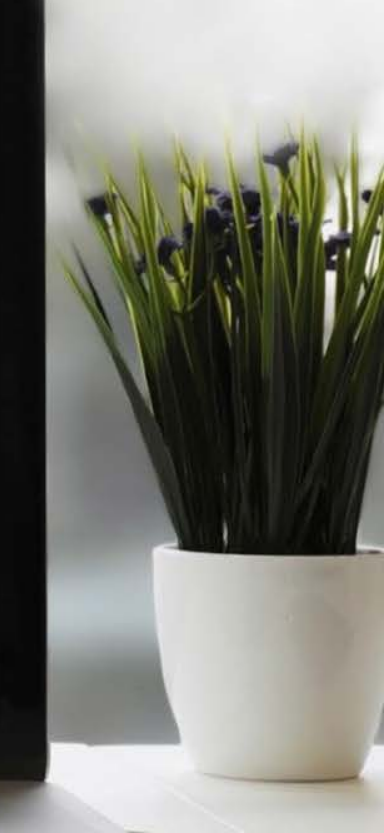

## Métricas

- Impressões: o número de vezes que as pessoas viram seu anúncio.
- Cliques: a quantidade de cliques no seu anúncio. Isso inclui cliques no conteúdo do anúncio e o nome e logotipo da sua empresa, mas exclui algumas ações sociais, como curtidas, comentários e compartilhamentos.
- Taxa de clique: A taxa de cliques (CTR) é o número de cliques que seus anúncios obtêm, divididos pelo número de impressões entregues.
- Engajamento total: o envolvimento total é o número de cliques pagos somados ao envolvimento social em seu anúncio.

## Métricas

- Engajamento médio: é com que frequência as pessoas se envolvem com seu anúncio (cliques pagos e gratuitos divididos pelas impressões totais).
- CTR médio: esta porcentagem mostra a frequência com que as pessoas acessam seu site porque viram seu anúncio.
- CPC: custo por clique este é o total do investimento no seu anúncio dividido por cliques totais em seu site.
- CPM: custo por mil impressões este é o total do investimento no seu anúncio dividido por 1.000 impressões.
- Total orçamento: este é o valor do investimento em cliques e impressões para o seu anúncio.

## Métricas Ações Sociais

- Botão Curtir: o número de curtidas que seu conteúdo recebeu.
- Comentários: o número de comentários recebidos pelo seu conteúdo.
- Compartilhamentos: o número de vezes que seu conteúdo foi compartilhado.
- Botão Seguir: o número de novos seguidores a partir do seu anúncio.
- Total de Ações Sociais: este número mostra o quanto de ações sociais seu anúncio teve. Isso inclui curtidas, comentários, compartilhamentos e cliques no botão seguir.

#### Dados Demográficos

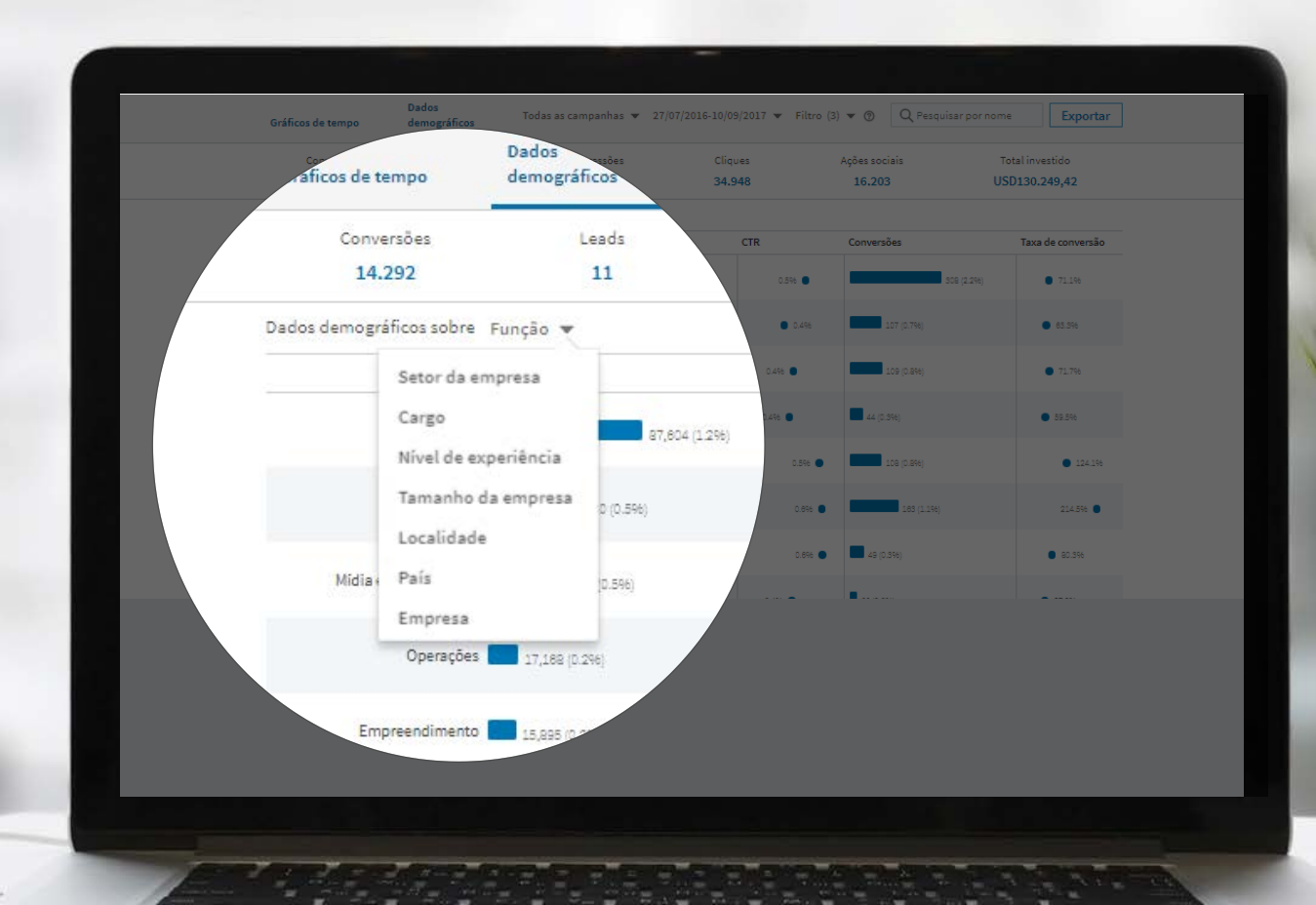

#### Dados Demográficos

Existem cinco tipos de dados para os quais mostramos seus dados demográficos:

- Impressões: o número de pessoas que viram seu anúncio.
- Cliques: o número de cliques no seu conteúdo patrocinado ou anúncios de texto.
- Taxa de clique (CTR): O CTR mostra a frequência com que as pessoas acessam seu site porque viram seu anúncio.
- Conversões: o número de vezes que alguém converteu em seu site depois de engajar ou ver um anúncio no LinkedIn. (Isso só é possível se você implementou a Insight tag e associou uma conversão aos seus anúncios)
- **Taxa de conversão**: esta é a porcentagem de cliques que levaram a uma conversão. A taxa de conversão é calculada pelas conversões divididas por cliques.

#### Faça o download de seu relatório

|                    | Desempenho da campanha     Dados demográficos do site     Peças de conteúdo da campanha < Gerente de campanha                                                                                          |
|--------------------|----------------------------------------------------------------------------------------------------|
| ográfic<br>Le<br>1 | Selecionar relatório:<br>Selecione uma opção<br>Selecione uma opção<br>Desempenho da campanha<br>Desempenho da campanha na Audience network<br>Desempenho do anúncio na Audience network<br>Demografia |
|                    |                                                                                                    |

## Relatórios de desempenho LinkedIn Audience Network

Quando você habilita o LinkedIn Audience Network para sua campanha de Sponsored Content, você pode baixar os relatórios especificamente para o desempenho do seu anúncio em nossos sites parceiros. Você pode exportar e baixar um arquivo CSV do Gerenciador de Campanhas com todos os detalhes da campanha e as seguintes métricas:

- Impressões
   CPC médio
- Cliques

- CPM médio
- Taxa de clique (CTR)
   Total investido

### Dados Demográficos do Site

| - CAMPANHAS                                                          |                                                  |                                                                                   |                    |  |
|----------------------------------------------------------------------|--------------------------------------------------|-----------------------------------------------------------------------------------|--------------------|--|
| anha Dados demo                                                      | gráficos do site                                 | Pec Linkedin Marketing Solutions 👻   LMS Conversion Tracking Contest intern 💱   🔇 |                    |  |
|                                                                      |                                                  | Gerente de campanha                                                               | Criar campanha     |  |
| Nº da linha: 58347.                                                  | 1822   Orçamento d                               | d0,00   Data de encerramento da conta: 31/12/2017                                 |                    |  |
| Dados demográficos do e<br>Obtenha insights sobre o público do seu s | SILE<br>ite com dados profissionais do LinkedIn. |                                                                                   |                    |  |
| Público atual do site                                                | Comparar públicos do site                        | Exibir dados desse período                                                        |                    |  |
| Landing                                                              | Selecionar segmento 🔍                            | Últimos 30 dias 🔍 👻                                                               |                    |  |
| Visualizar por: Função 🔻                                             | % de visualizações de páginas                    | landing                                                                           | Mudança no período |  |
| Marketing                                                            |                                                  | 20.9%                                                                             | ▼ 2.6%             |  |
| Empreendimento                                                       | _                                                | 12,4%                                                                             | ♥ 0.3%             |  |
| Mídia e comunicação                                                  | 10.19                                            | ie -                                                                              | ▼ 0.8%             |  |
| Vendas                                                               | 9.5%                                             |                                                                                   | ▼ 1.2%             |  |
| Desenvolvimento comercial                                            | 9%                                               |                                                                                   | ▼ 2%               |  |
| Operações                                                            | 5.8%                                             |                                                                                   | ▼ 0.6%             |  |
| Recursos humanos                                                     | 4.3%                                             |                                                                                   | ▲ 0.3%             |  |

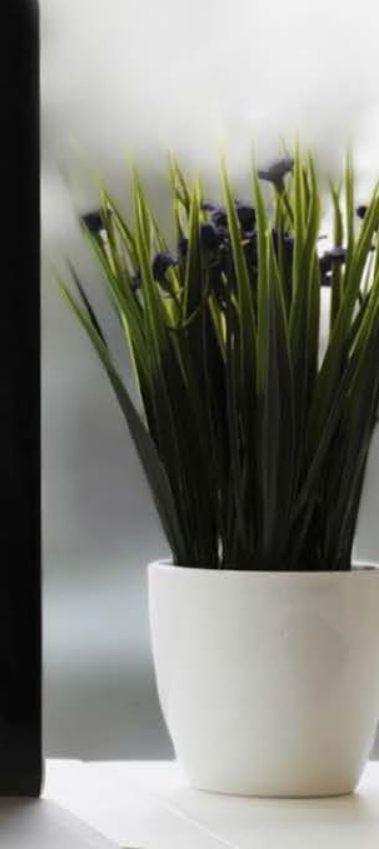

#### Configure os Dados Demográficos de seu site

|                                                                                                    | 🔤 Leber's 🕶   Leber's BRL 🕸   🕀                                |  |  |  |
|----------------------------------------------------------------------------------------------------|----------------------------------------------------------------|--|--|--|
| Dados demográficos do site                                                                                          | Criar campanha                                                 |  |  |  |
| Leka's_B<br>Dados demograficos<br>Obtenha insights sobre o público do seu site com dados profissionais do Linkedin. |                                                                |  |  |  |
|                                                                                                    |                                                                |  |  |  |
| Apresentação dos dados o                                                                                            | demográficos do site                                           |  |  |  |
| Obtenha insights sobre quem visitou seu site e qua<br>instale o Insight Tay                                         | iis as páginas mais visitadas. Para começar,<br>g no seu site. |  |  |  |
| Caso já tenha instalado, aguarde 24h pa                                                                             | ara que seja verificado. Saiba mais                            |  |  |  |
| Configure sua In                                                                                                    | aight Tag                                                      |  |  |  |
|                                                                                                    |                                                                |  |  |  |
| Central de Ajuda Parceiros certifica<br>Linkedia Linkedia                                                           | Nos Termos e Privacidade *                                     |  |  |  |
|                                                                                                    |                                                                |  |  |  |
|                                                                                                    |                                                                |  |  |  |
|                                                                                                    |                                                                |  |  |  |
|                                                                                                    |                                                                |  |  |  |
|                                                                                                    |                                                                |  |  |  |

### Configure os Dados Demográficos de seu site

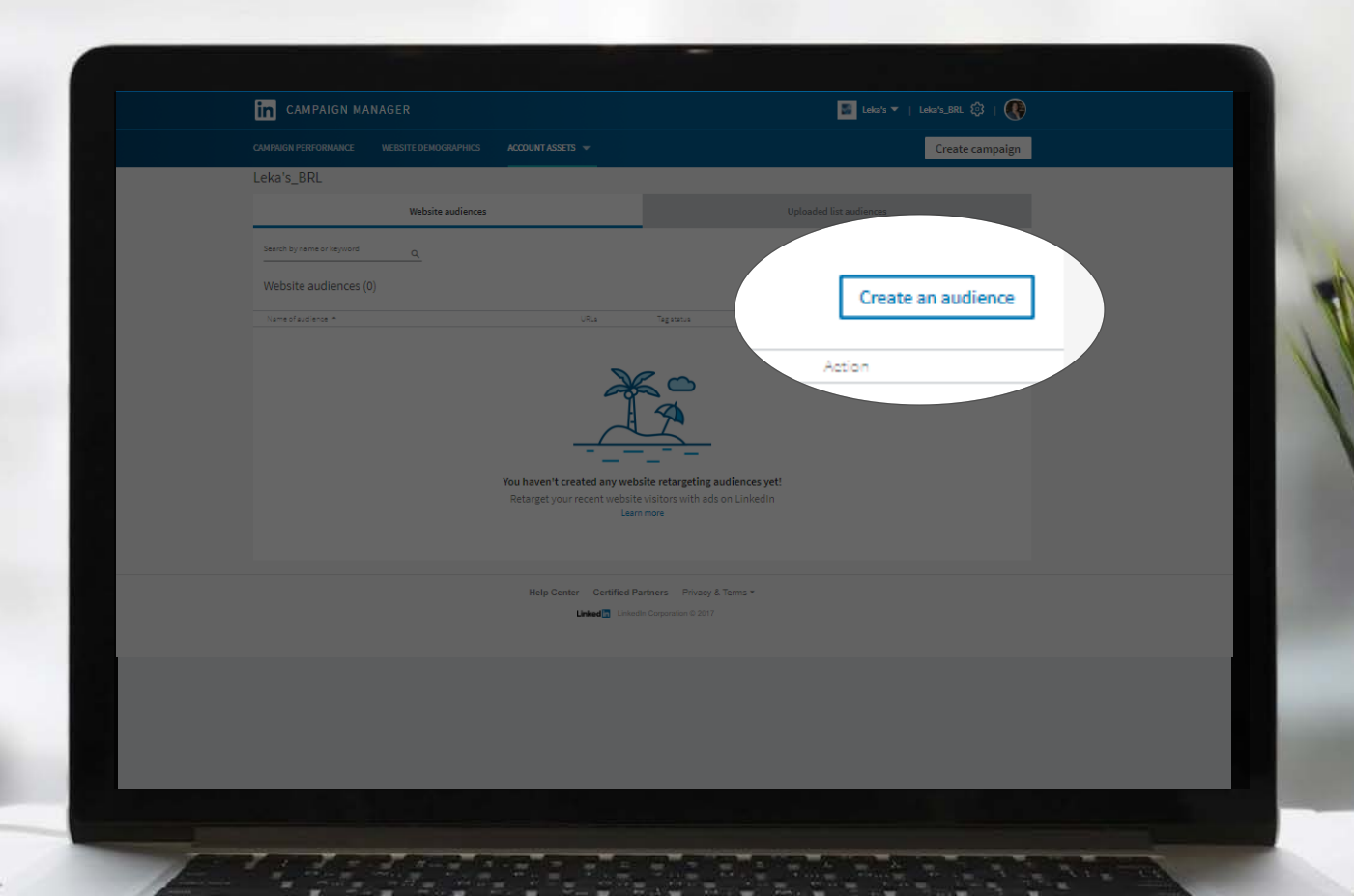

## Configure os Dados Demográficos de seu site

| q | Le a website audience Retarget or see analytics for people who have visited specific web pages by adding your URL match rules below. Learn more Name your audience HomePage |  | 1 |  |
|---|----------------------------------------------------------------------------------------------------|--|---|--|
|   | URL<br>Enter the URL of a website page for which you want to retarget visitors or see analytics.<br>Exact<br>Add another URL                                                |  |   |  |
|   | By clicking "Save", I agree to these terms. Cancel Save                                                                                                    |  |   |  |
|   |                                                                                                    |  |   |  |

## **Dados Demográficos do Site**

Os Dados Demográficos do Site fornecem informações demográficas sobre os usuários do LinkedIn que visitam seu site. Você pode filtrar os dados usando o menu suspenso no intervalo de datas e as seguintes dimensões demográficas:

- Função
- Indústria
- Nível de experiência
- Cargo

- Tamanho da empresa
- Localização
- País
- Empresa

## As ações de hoje são os resultados

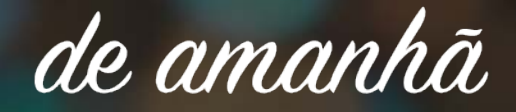

- autor desconhecido

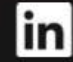

#### Links úteis

Conheça nossos formatos de publicidade

Integrações do Formulário de Geração de Leads: <u>Driftrock</u> <u>Marketo</u> <u>Eloqua</u> <u>Zapier</u>

Vídeos: <u>LinkedIn Lead Gen Form (em inglês)</u> <u>LinkedIn Conversion Tracking (em inglês)</u>

Dicas & Insights

Cases de Sucesso

Fale Conosco

Dúvidas? Mande um e-mail para: <u>marketingbrasil@linkedin.com</u>

# Obrigado!

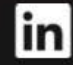